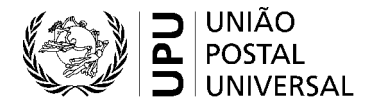

### Sistema de votação eletrónica da UPU – Guia rápido para os votantes

A Secretaria Internacional da UPU pretende fornecer as plataformas e as ferramentas tecnológicas necessárias para que os membros e os intervenientes da UPU possam comunicar, colaborar e tomar decisões de forma eficiente num ambiente virtual, híbrido ou presencial. Este pequeno guia explica como utilizar o sistema de votação eletrónica da UPU para as decisões durante as reuniões estatutárias e não estatutárias da União.

### 1. Requisitos técnicos

Para garantir um acesso fiável ao sistema de votação eletrónica da UPU, tem:

- 1º de possuir uma boa ligação à Internet: 600 Kbit/s (isto é, 0,6 Mbit/s) de carregamento e de descarregamento;
- 2° de ter o JavaScript ativado no seu navegador de Internet;
- 3º de se assegurar de que os seus administradores de TI incluíram o domínio mail.electionbuddy.com na lista de permissões da porta de ligação para mensagens (mail gateway) da sua empresa.

### 2. Participação

Para poder participar nas votações e nas eleições durante as reuniões estatutárias da UPU, tem:

- 1º de ter direito de voto (possuir a acreditação do seu país);
- 2º de possuir uma conta da UPU válida;
- 3º de ter concluído o processo de inscrição no sistema de gestão dos eventos da UPU;
- 4º de dispor do seu código de acesso secreto.

Consulte as perguntas frequentes apresentadas no fim do documento para obter mais esclarecimentos.

## 3. Processo de votação

O processo a seguir aplica-se a todas as votações e eleições.

| 1. | Quando a votação é iniciada pelo<br>administrador responsável pela<br>votação, recebe um e-mail que o/a<br>convida a votar (já possui o código<br>de acesso secreto do seu país) | $\bigcirc$ Reply $\bigcirc$ Reply all $\rightarrow$ Forward $\Box$ Archive<br>Vote now: Universal Postal Union - Quorum check |  |
|----|----------------------------------------------------------------------------------------------------|----------------------------------------------------------------------------------------------------|--|
| 2. | Pode igualmente utilizar o sistema<br>de votação diretamente na<br>plataforma de gestão dos eventos                                                                              | Universal Postal Union <invitations@mail.electionbudd<br>2:03 PM</invitations@mail.electionbudd<br>                           |  |
| 3. | Abra o seu boletim clicando na<br>hiperligação fornecida no e-mail                                                                                                    | To vote, visit:                                                                                                    |  |
|    |                                                                                                    | Or copy and paste the link into your web browser.                                                                             |  |

| <ol> <li>Pode igualmente introduzir o<br/>seu código de acesso e abrir<br/>o seu boletim na plataforma<br/>de gestão dos eventos</li> </ol> | 1 - Please enter your access code                                                                                                    |  |
|----------------------------------------------------------------------------------------------------|----------------------------------------------------------------------------------------------------|--|
| 5. Leia as instruções<br>e preencha o boletim                                                                                               | Net 3 For 5 Contraction<br>WIVERSAL<br>POSTAL<br>UNIVERSAL<br>POSTAL<br>UNION<br>Universal Postal Union<br>Plenary 3/10 - Motion 4                                                                                                    |  |
|                                                                                                    | Bylaw Amendment Approval of Article IV Select exactly 1 of 2 deform or choose abdativito vote for more of the actions. Instructions for the voters Option                                                                                                    |  |
|                                                                                                    | Yes - Lapprove The anventments                                                                                                    |  |
|                                                                                                    | No- (reject the amendments                                                                                                    |  |
|                                                                                                    | Abstaliy                                                                                                    |  |
| 6. Verifique e valide a sua                                                                                                    | Eallot > Verify > Confirmation                                                                                                    |  |
| <ul> <li>7. Caso pretenda alterar a sua escolha, clique em «Edit ballot»</li> </ul>                                                         | with the end of the end of the end |  |
| <ol> <li>Para confirmar a sua<br/>escolha, clique em «Submit<br/>ballot»</li> </ol>                                                         |                                                                                                    |  |
| <ol> <li>A página de confirmação<br/>apresentada após a<br/>validação do seu boletim<br/>inclui um código<br/>de verificação</li> </ol>     | Earlier Carthreadow<br>Carthreadow<br>Carthreadow<br>Carthreadow<br>Carthreadow<br>Carthreadow<br>Carthreadow<br>Carthreadow<br>Carthreadow<br>Thank You!                                                                                                    |  |
| <ol> <li>Receberá igualmente um<br/>e-mail de confirmação que<br/>contém o seu código de<br/>verificação</li> </ol>                         | Vourreitonel Your haftet chuicas have been registered and your verification code (268407etic7522abb)                                                                                                    |  |

IMPORTANTE: o código de verificação permite-lhe verificar que o seu voto foi incluído nos resultados da votação e que não foi alterado entre o momento em que votou e a apresentação dos resultados finais.

# 4. Voto por procuração

Os Países-membros a quem se dá uma procuração receberão um e-mail separado com um código de acesso secreto distinto para o País-membro emissor da procuração.

O processo de votação por procuração segue as mesmas etapas que estão descritas na secção 3 acima, mas com um código de acesso secreto distinto para o País-membro representado.

# 5. Voto por aviso de representação

Os Países-membros a quem se tenha transferido o direito de voto por aviso de representação (nos termos do disposto no art. 3.6 do Regulamento Interno dos Congressos) receberão um código de acesso secreto para o país representado válido para a duração dessa sessão específica.

O processo de votação por aviso de representação segue as mesmas etapas que estão descritas na secção 3 acima, mas com um código de acesso secreto distinto para o País-membro representado.

## 6. Resolução de problemas

Caso encontre problemas durante o processo de votação real, efetue as verificações abaixo. Se o problema persistir, siga as etapas necessárias para obter ajuda.

| Problema                                                     | Verificação                                                                                                    | Pedido de assistência                                                                                                    |
|--------------------------------------------------------------|----------------------------------------------------------------------------------------------------|----------------------------------------------------------------------------------------------------|
| Não recebi<br>nenhum convite<br>por e-mail para a<br>votação | <ul> <li>Verifique a sua pasta «Spam»</li> <li>Verifique que o domínio<br/>mail.electionbuddy.com foi<br/>corretamente incluído pelos seus<br/>administradores de TI na lista de<br/>permissões da porta de ligação para<br/>mensagens (mail gateway) da sua<br/>empresa</li> </ul> | <ul> <li>Contacte o secretariado da<br/>Secretaria Internacional através do<br/>chat do Zoom</li> <li>Será redirecionado/a para uma<br/>sala isolada (<i>breakout room</i>) do<br/>Zoom</li> <li>Ser-lhe-á explicado como votar<br/>através da partilha de ecrã e do<br/>controlo à distância</li> </ul> |
| Não consigo<br>aceder ao meu<br>boletim de voto na           | Se o seu navegador de Internet apresentar<br>uma mensagem de erro:                                                                                                    |                                                                                                    |
| Internet                                                     | <ul> <li>Verifique a sua ligação à Internet</li> </ul>                                                                                                    |                                                                                                    |
|                                                              | <ul> <li>Verifique que os cookies estão<br/>autorizados no seu navegador</li> </ul>                                                                                                    |                                                                                                    |
|                                                              | <ul> <li>Verifique os seus parâmetros de proxy</li> </ul>                                                                                                    |                                                                                                    |

## 7. Perguntas frequentes

### 7.1 Como obter as credenciais para votar?

Assegure-se de que está corretamente inscrito/a e credenciado/a na plataforma de gestão dos eventos da UPU (events.upu.int) e de que dispõe do direito de voto, conforme indicado nas credenciais depositadas pelo seu país. Além disso, assegure-se de que possui uma conta da UPU válida.

### 7.2 Como obter o meu código de acesso secreto?

O seu código de acesso secreto é enviado automaticamente por e-mail, assim que estiver corretamente inscrito/a e credenciado/a pelo seu país e que este lhe tenha concedido os poderes adequados. Além disso, consulte a plataforma de gestão dos eventos da UPU (events.upu.int) para verificar se está inscrito na reunião em que se realizará a votação.

### 7.3 Como criar uma nova conta da UPU?

No seu navegador de Internet, aceda à página hand2hand.upu.int e siga as instruções no ecrã para criar a sua conta. Caso a sua conta da UPU (com o seu e-mail) já exista, consulte a resposta à pergunta «Como voltar a ter acesso à minha conta da UPU» a seguir.

### 7.4 Como voltar a ter acesso à minha conta da UPU?

No seu navegador de Internet, aceda à página accounts.upu.int, clique em «Forgot password» e siga as instruções no ecrã. Caso a sua conta da UPU (com o seu e-mail) não exista, consulte a resposta à pergunta «Como criar uma nova conta da UPU?» acima.

### 7.5 Como recuperar a minha palavra-passe?

Caso se tenha esquecido da sua palavra-passe, terá de a redefinir. Consulte a resposta à pergunta «Como voltar a ter acesso à minha conta da UPU?» acima.

#### 7.6 Como inscrever-se no 27º Congresso Postal Universal?

No seu navegador de Internet, aceda à página do site da UPU dedicada ao Congresso para obter as instruções de inscrição (https://www.upu.int/fr/Union-postale-universelle/À-propos-de-I'UPU/Organes/Congrès).